Una vez descargada la aplicación debemos dar permisos para acceso al equipo, para ello, desde el *Menú principal* seleccionamos la *manzana* s y pulsamos sobre *Ajustes del Sistema*...

| 1° → | <b>Finder</b> Archivo     | Edición Visualizació |
|------|---------------------------|----------------------|
|      | Acerca de este Mac        |                      |
| 2°   | Ajustes del Sistema       | 1 actualización      |
|      | App Store                 |                      |
|      | Ítems recientes           | >                    |
|      | Forzar salida de Finder   | 0#07                 |
|      | Reposo                    |                      |
|      | Reiniciar                 |                      |
|      | Apagar equipo             |                      |
|      | Bloquear pantalla         | ^# Q                 |
|      | Cerrar sesión de operador |                      |

A continuación, vamos a la opción Privacidad y seguridad y pulsamos sobre Grabación de pantalla.

| •••                                 | Privacidad y seguridad      |
|-------------------------------------|-----------------------------|
| Q Buscar                            |                             |
| Inicia sesión<br>con tu ID de Apple | Biuetooth 2                 |
|                                     | 🧾 Micrófono >               |
| Actualización disponible            | Cámara >                    |
| 🛜 Wi-Fi                             |                             |
| 😵 Bluetooth                         | I HomeKit                   |
| 🛞 Red                               | Reconocimiento de voz       |
| Notificaciones                      | Multimedia y Apple Music    |
| 🔟 Sonido                            |                             |
| Concentración                       | C Archivos y carpetas       |
| 🔀 Tiempo de uso                     | Acceso total al disco       |
| 😥 General                           | Ando de concentración       |
| Aspecto                             |                             |
| 🕜 Accesibilidad                     | Accesibilidad               |
| Centro de control                   | 🗖 Monitorización de entrada |
| Siri y Spotlight                    |                             |
| 🖐 Privacidad y seguridad            | O Grabación de pantalla     |
|                                     |                             |
|                                     |                             |
| 10                                  | <b>2</b> °                  |

En la pantalla Grabación de pantalla, pulsamos sobre el símbolo 🕂 para añadir AsistenciaRemotaUM

| •••                                 | < Grabación de pantalla                                                              |
|-------------------------------------|--------------------------------------------------------------------------------------|
| Q Buscar                            | Permite a las aplicaciones siguientes grabar el contenido de tu pantalla y el audio, |
| Inicia sesión<br>con tu ID de Apple | Ningún ítem                                                                          |
| Actualización disponible            |                                                                                      |
| 🛜 Wi-Fi                             |                                                                                      |
| 🛞 Bluetooth                         |                                                                                      |
| 🛞 Red                               |                                                                                      |
| Notificaciones                      |                                                                                      |
| 🔟 Sonido                            |                                                                                      |
| Concentración                       |                                                                                      |
| 🔀 Tiempo de uso                     |                                                                                      |
| 🕑 General                           |                                                                                      |
| Aspecto                             |                                                                                      |
| 🔞 Accesibilidad                     |                                                                                      |
| 😑 Centro de control                 |                                                                                      |
| 💽 Siri y Spotlight                  |                                                                                      |
| 🕛 Privacidad y seguridad            |                                                                                      |

Se abrirá una nueva pantalla, donde se nos pedirá las credenciales de administrador para añadirlo.

|                                     | < Grabación de pantalla                                                                                                    |
|-------------------------------------|----------------------------------------------------------------------------------------------------|
|                                     | Permite a las aplicaciones siguientes grabar el contenido de tu pantalla y el audio,<br>incluso mientras usas otras aplicaciones. |
| lnicia sesión<br>con tu ID de Apple | Ningún ítem                                                                                                    |
|                                     | + -                                                                                                    |
| Actualización disponible 🛛 🚺        |                                                                                                    |
|                                     |                                                                                                    |
|                                     |                                                                                                    |
| 🛞 Red                               | Privacidad y seguridad                                                                                                    |
| Notificaciones                      | Privacidad y seguridad está intentando modificar<br>tus ajustes del sistema.                                                      |
| வ Sonido                            | Introduce la contraseña para permitir                                                                                             |
|                                     | operador                                                                                                    |
|                                     | bontraseña 1º                                                                                                    |
| Conoral                             |                                                                                                    |
|                                     | Cancelar Modificar ajustes 2º                                                                                                    |
|                                     |                                                                                                    |
| Centro de control                   |                                                                                                    |
| 🥌 Siri y Spotlight                  |                                                                                                    |
| Privacidad y seguridad              |                                                                                                    |
|                                     |                                                                                                    |
|                                     |                                                                                                    |

Nos desplazamos a la *carpeta donde tengamos la descarga*, en nuestro caso en *Descargas*. Seleccionamos la aplicación *remotoUM* y pulsamos en *Abrir*.

| Favoritos                     |              |          |              |        |             |
|-------------------------------|--------------|----------|--------------|--------|-------------|
| <ul> <li>Recientes</li> </ul> | 🕒 libjpeg-tu |          |              |        |             |
| Aplicaciones                  |              | main     |              |        |             |
| <b>Escritorio</b>             | OSXvnc-      | main.zip |              |        |             |
| Documentos                    | remotoUl     | N        |              |        |             |
| Descargas                     | V Xcode      |          |              |        |             |
|                               |              |          |              |        |             |
| iCloud Drive                  | 40           |          |              |        |             |
|                               |              |          |              |        |             |
| 🛞 Red                         |              |          | remotel IM   |        |             |
|                               |              |          | Aplicación - | 1,3 MB |             |
| Roja                          |              |          | Información  |        | Mostrar más |
| Naranja                       |              |          | Creación     |        | hoy, 8:11   |
|                               |              |          |              |        |             |

De esta manera permitiremos al sistema ejecutar la aplicación.

| •••                          | < Grabación de pantalla                                                                                                    |
|------------------------------|----------------------------------------------------------------------------------------------------|
| Q Buscar                     | Permite a las aplicaciones siguientes grabar el contenido de tu pantalla y el audio,<br>incluso mientras usas otras aplicaciones. |
| Con tu ID de Apple           | remotoUM                                                                                                    |
| Actualización disponible 🛛 🚺 | + -                                                                                                    |
| 🛜 Wi-Fi                      |                                                                                                    |
| 😵 Bluetooth                  |                                                                                                    |
| 🛞 Red                        |                                                                                                    |
| [3] Notificaciones           |                                                                                                    |
| 🔟 Sonido                     |                                                                                                    |
| Concentración                |                                                                                                    |
| 🔀 Tiempo de uso              |                                                                                                    |
| 🕞 General                    |                                                                                                    |
| Aspecto                      |                                                                                                    |
| 🔞 Accesibilidad              |                                                                                                    |
| 🔚 Centro de control          |                                                                                                    |
| 💽 Siri y Spotlight           |                                                                                                    |
| 🕛 Privacidad y seguridad     |                                                                                                    |

Terminado este proceso ejecutaremos el programa Asistencia Remota UM y pulsaremos en Aceptar.

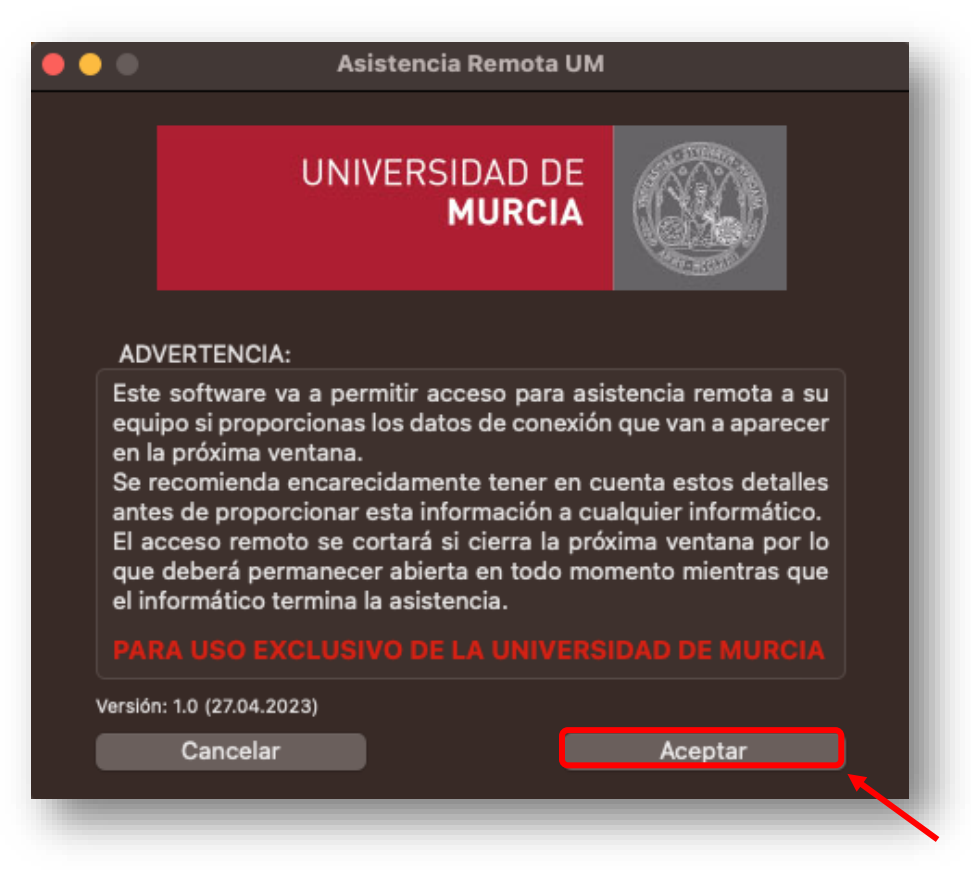

Facilitamos el *Identificador* y la *Clave* al técnico de la UM.

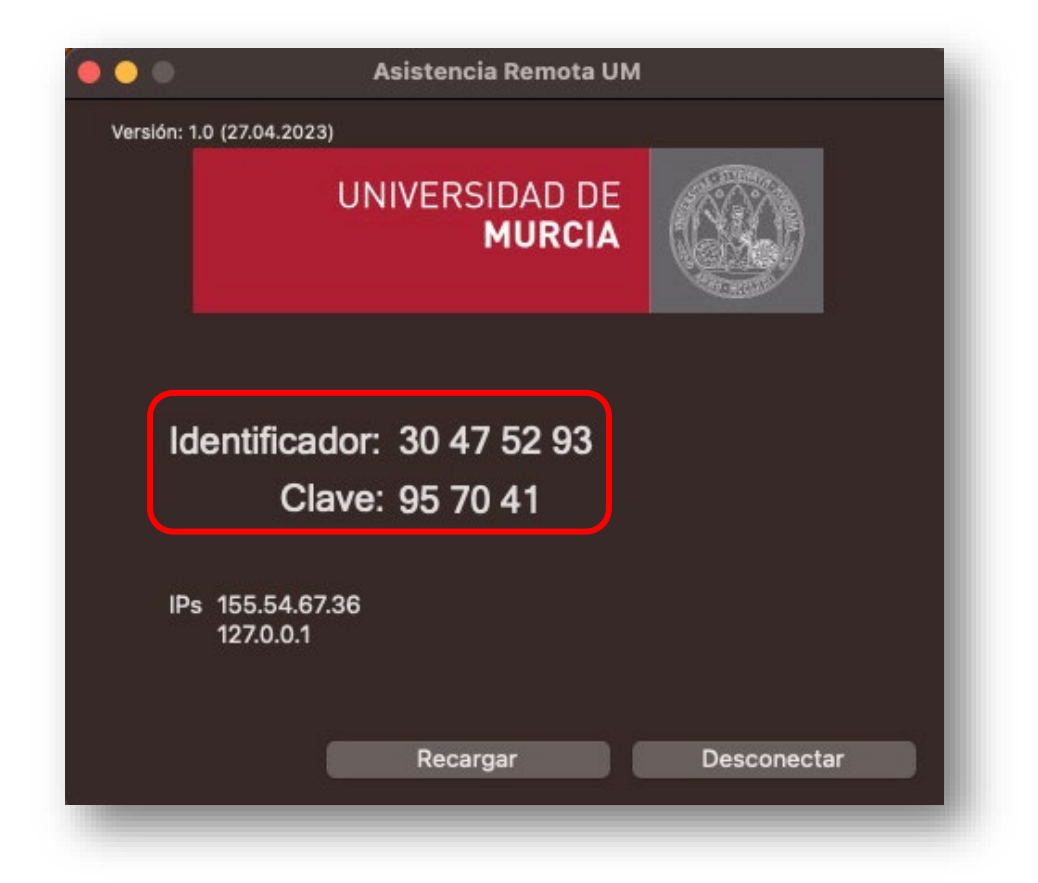

Para cerrar la aplicación pulsamos sobre Desconectar y aceptamos el aviso pulsando en el botón Si.

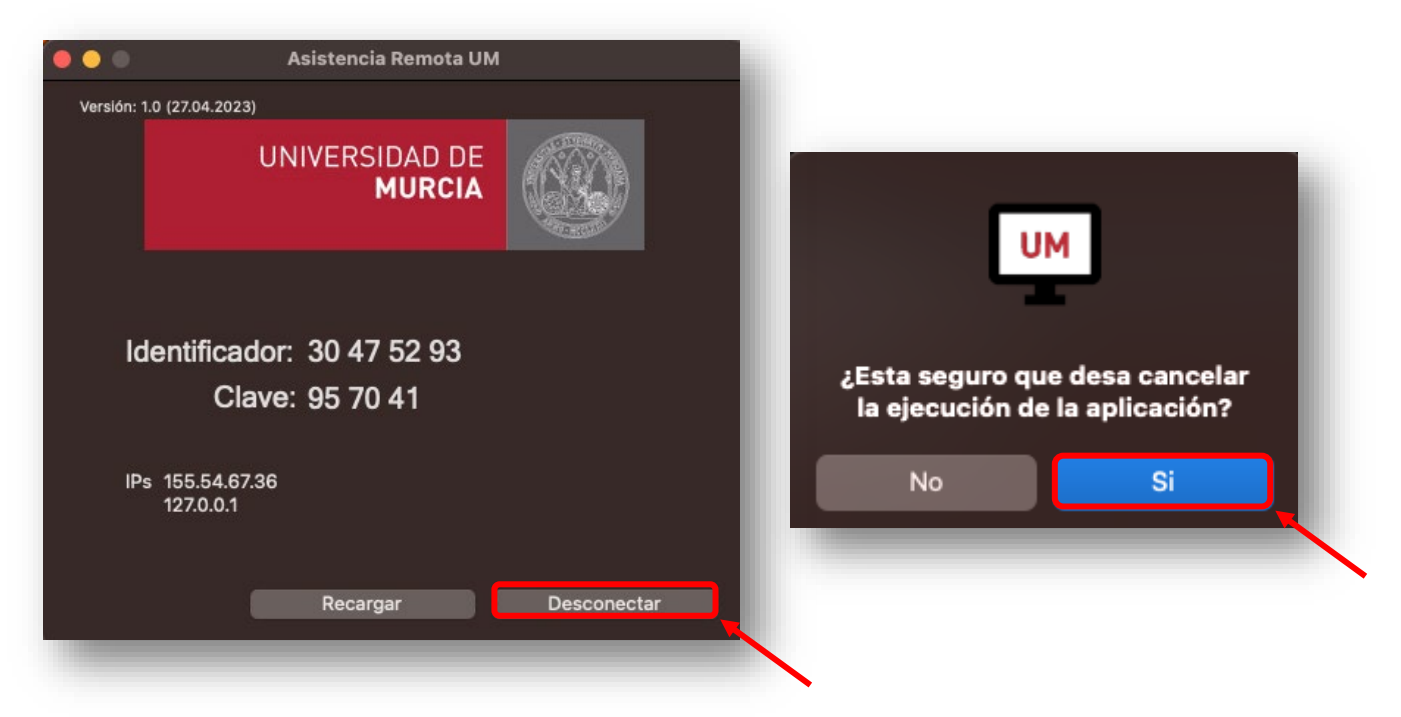

## NOTA:

Si por algún motivo el equipo se quedara **bloqueado**, pulsaremos las teclas **Comando** + **Opción** + **Esc** y en la ventana que se abre, seleccionamos la aplicación **remotoUM** y pulsamos sobre **Forzar salida** 

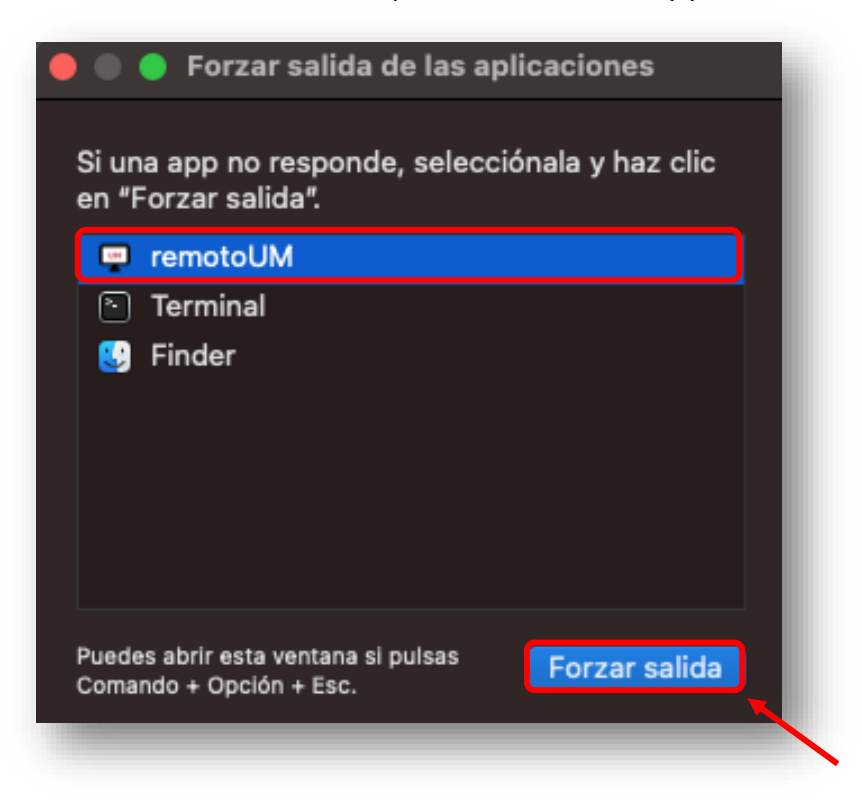